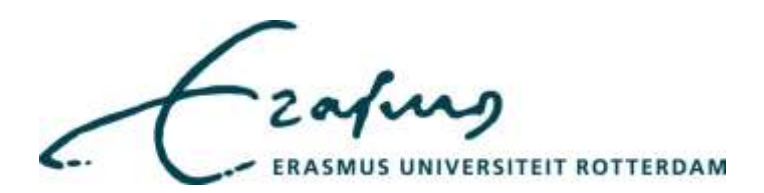

# Create your researcher profile in Promas

**Versie**: 0.5

Laatste wijziging: 12 november 2019

Auteur: Annemiek Teuben

# Inhoudsopgave

| 1. | Intro | oduction                                              | 3 |
|----|-------|-------------------------------------------------------|---|
| 2. | Pror  | nas and the People pages                              | 3 |
|    | 2.1   | Basic Information                                     | 6 |
|    | 2.2   | Training                                              | 9 |
|    | 2.3   | Research                                              | 9 |
|    | 2.4   | Results10                                             | 0 |
|    | 2.5   | Teaching1                                             | 2 |
|    | 2.6   | Recognitions1                                         | 3 |
| 3. | Peop  | ple pages1                                            | 5 |
|    | 3.1   | General characteristics1                              | 5 |
|    | 3.2   | List View1                                            | 5 |
|    | A pr  | ofile picture                                         | 6 |
|    | Titul | lature, Firstname (if available), Initials, Lastname1 | 6 |
|    | Prof  | ession, Organisation1                                 | 6 |
|    | 3.3   | Detail page10                                         | 6 |
|    | Loca  | tion, Room, Phone and Email10                         | 6 |
|    | Mor   | e Information1                                        | 7 |
|    | Add   | ress1                                                 | 7 |

# 1. Introduction

This manual shows how your researcher profile can be created. A researcher profile is an individual internet profile that provides a user friendly and efficient way of showcasing the work of you.

Having a researcher profile:

- . Showcases your work to the world
- . Manages your publications list
- . Helps to be identified by potential collaborators
- . Helps to avoid misidentification
- . Enables your research output to be attributed to the EUR
- . Enhances your EUR researcher profile page by including a link to other profiles

A researcher profile is dynamically built with data from the data sources:

PromasResearcher profile informationPersonal MetisPublicationsHR SAPEmployee and affiliation informationIDMEmailadress, roomnumber and telephone number

The first chapter shows how you can add information in **Promas** to build your profile. Chapter 2 shows which information is derived from other databases as written before.

# 2. Promas and the People pages

Log in via <u>https://metis.ru.nl/federation/login/personalmetis</u>

| 🔫 Millionet-Select at Indiana 🖇   | +                                                                                                    |
|-----------------------------------|----------------------------------------------------------------------------------------------------|
| ← → C O & engresse                | fromed all summination regions give on they 2010/2117/24/01/a summing 2010/24/04/04/04/04/04/04/04/04/04/04/04                                                   |
| # App    Investigation and Banks. | 🗧 Research Calleborat. 📲 Harding Waris 📲 Hann Yysta 📳 Semandrak Issues 🐮 UR 🚆 Other 🥥 Cadase/WEbs a<br>Issues to larger to the services RGI (Producede NGI ) RGJ |
|                                   | Beatch for an institution                                                                                                    |
|                                   | Principal parameters                                                                                                    |
|                                   | Enames University Futbridge                                                                                                    |
|                                   | Institutions with access                                                                                                    |
|                                   | HAN University of Applied Sciences                                                                                                    |
|                                   | Barmand University                                                                                                    |

| 1 (Arr. 2) 1000                                                                                 | AD CONTRACTOR                                                        |                                                                          |                                                                |                                             |                                          |                       |           |                  |              | 0.077 - 227 |          |      |
|-------------------------------------------------------------------------------------------------|----------------------------------------------------------------------|--------------------------------------------------------------------------|----------------------------------------------------------------|---------------------------------------------|------------------------------------------|-----------------------|-----------|------------------|--------------|-------------|----------|------|
|                                                                                                 | San evr Autope                                                       | HOLD STORED IN STORE                                                     | metsAllas/Enemijaj                                             | AND GAMERING                                | est a CLUDO ME STING                     | sow-sidnim            | whentscan | HilowethSolideR2 | (796383MAp28 | ites or     | 8        | 0    |
| ja 📙 Joomals and                                                                                | Rank.                                                                | Research conversion.                                                     | Hoday Mith                                                     | elos loda                                   | Lerwordesk/ ssur                         | 1.0                   | Citrae    | Di Cogolemia     | Krayt 🔒 tuo  | iotera 🧟    | 2        |      |
|                                                                                                 |                                                                      |                                                                          |                                                                |                                             | 1                                        |                       |           |                  |              |             |          |      |
| ç                                                                                               | a                                                                    |                                                                          |                                                                |                                             |                                          |                       |           |                  |              | 1           |          |      |
| Erasmus U                                                                                       | niversite                                                            | t Rotterdar                                                              | n                                                              |                                             |                                          |                       |           |                  | 1            | C           | zaf      | -    |
|                                                                                                 |                                                                      |                                                                          |                                                                |                                             |                                          |                       |           |                  |              | 100         |          |      |
|                                                                                                 |                                                                      |                                                                          |                                                                |                                             |                                          |                       |           |                  |              |             | 1        |      |
|                                                                                                 |                                                                      |                                                                          |                                                                |                                             |                                          |                       |           |                  |              |             | 6        |      |
|                                                                                                 |                                                                      |                                                                          |                                                                |                                             |                                          |                       |           |                  |              |             |          |      |
| Single Sig                                                                                      | an On Sei                                                            | vice                                                                     |                                                                |                                             |                                          |                       |           |                  |              |             |          |      |
| Single Sig                                                                                      | <b>gn On Se</b> l<br>Employees o                                     | <b>vice</b><br>The Erasmus Un                                            | iversity Rotterdam                                             | can login in t                              | he Single Sign On (                      | 550) envin            | onment: O | ice logged in,   | you may acc  | ess any s   | ervice t | that |
| Single Sig<br>Students and<br>uses Single Se                                                    | <b>gn On Sei</b><br>Employees o<br>gn On for au                      | <b>vice</b><br>The Erasmus Un<br>hentication with                        | iversity Rottendarr<br>out needing to Nil                      | i can login in t<br>out your usen           | he Single Sign On (<br>name and password | 550) envin<br>Lagain  | onment. O | ice logged in,   | you may acc  | ess any s   | ervice t | thar |
| Single Sig<br>Students and<br>uses Single Sig<br>Note: Your EP                                  | gn On Sei<br>Employees o<br>gn On for aut<br>INA ID contai           | vice<br>The Erasmus Un<br>hentication with                               | iversity Rotterdam<br>out needing to fill<br>. e.g. 123456abpe | i can login in t<br>out yola usen<br>satni  | he Single Sign On (<br>name and password | 550) envin<br>Lagain  | anment. O | ice logged in,   | уон тау асс  | ess any s   | ervice ( | that |
| Single Sig<br>Students and<br>uses Single Sk<br>Note Your ER                                    | gn On Sel<br>Employees o<br>gn On for aut<br>INA ID contai           | rvice<br>The Erasmus Un<br>hentication with<br>ns a domain part          | wersity Rottendam<br>out needing to fill<br>. e.g. 123456abpe  | n can login in t<br>our your usen<br>surni  | he Single Sign On (<br>name and password | 550) envin<br>Lagain  | anment: O | ice logged in.   | you may acc  | ess any 9   | ervice f | that |
| Single Sig<br>Students and<br>uses Single Sk<br>Note: Your ER                                   | gn On Sei<br>Employees o<br>gn On for au<br>INA ID coma<br>43742ate  | vice<br>the Erasmus Un<br>hentication with<br>ns a domain part<br>bearni | iversity Rotterdam<br>out needing to fill<br>. e.g. 123456abpe | i can login in t<br>out yolar usen<br>sanni | he Single Sign On I                      | 55C) envin<br>Lagain  | onment. O | ice logged in,   | уон тау асс  | ess any s   | ervice f | that |
| Single Sig<br>Students and<br>uses Single Sig<br>Note Your Fil<br>Erna ID:<br>Password          | gn On Sel<br>Employees o<br>gn On for au<br>INA ID conta<br>43742ate | vice<br>the Erasmus Un<br>hentication with<br>ns a domain part<br>bearni | iversity Rotlendam<br>sut needing to htt                       | n can login in t<br>out your usen<br>sur ni | he Single Sign On (<br>name and password | SSCH envin<br>1 again | anment. O | ice logged in,   | уон тау асс  | ess any 9   | ervice f | that |
| Single Sig<br>Students and<br>unes Single Si<br>Note Your CB<br>Erna ID:<br>Password:           | gn On Sei<br>Employees o<br>gn On for aut<br>INA ID coma<br>43742are | vice<br>the Erasmus Un<br>hentication with<br>ns a domain part<br>beach  | iversity Rotterdam<br>out needing to fill<br>.eg.123456abae    | o can login in t<br>our your usen<br>nurni  | he Single Sign Ch i<br>name and passwork | 550) envin<br>Lagain  | anment: O | ice logged in,   | уоц тау асс  | ess any s   | ervice f | tha  |
| Single Sig<br>Students and<br>unes Single Si<br>Nore Your ER<br>Erna ID:<br>Password:<br>Log in | gn On Sei<br>Employees o<br>gn On for aut<br>INA ID coma<br>43742ate | vice<br>the Erasmus Un<br>hentication with<br>ns a domain part<br>beach  | eversity Riptierdan<br>out needing to htt<br>e g 123456abpe    | i can login in i<br>out your usen<br>wuni   | he Single Sign On I<br>name and passwork | SSCH envin<br>diagain | onment. O | ice logged in,   | уон тау асс  | ress arry s | ervice ( | the  |

# Username is: ERNA-ID (numbers+letters@eur.nl) Password: known by the user

• Click on Profiles

| Personal Metis       | × +                                                                                                    |     |
|----------------------|----------------------------------------------------------------------------------------------------|-----|
| < > C 0              | cameeurp.uciru.nl/metii/personal/result_overview.view%l3bjassionid=62csp1b3VD3yraLLAsgTyLKs=7b5_EQkalDdXF6G2DfVwm/NFGVy/989881182                                                                              |     |
| III: Apps 🔋 📙 Jourty | alt and Ranki. 📙 Nexearch Collaborat. 📒 Hosting Mettin 📕 Host Finitia 📙 Servicedesk- Issues 📙 UB 📒 Other 🧕 Curlook/WEBK mail 👃 Rabobar                                                                         | 6.0 |
|                      | metis @ personal prof.dr. G. Baltussen & info =                                                                                                    | 68  |
|                      | results profiles 🦛 🛛 🕒 logo                                                                                                    | st  |
|                      | ⊇ export → 17 Biter& cort                                                                                                    |     |
|                      | Result overview 16 results                                                                                                    |     |
|                      | Billtassen, G., Bekkum, S. van & On, Z. (2019). Indexing and Stock Market Serial Dependence Anused the World. Journal of Financial Economics, 132 (1),<br>26–48. doi: 10.1016/j.jimeco.2018.07.016             | 0   |
|                      | Bekkunn, S. vun, Baltussen, G. & Grient, B. van der (2018). Unknown: Uncertainty About Risk and Stock Returns. Journal of Financial and<br>Quantitative Analysis, 53 (4), 1-37. doi: 10.1017/S0022109018000480 | ۲   |
|                      | 🖍 Baltussan, G., Beckers, S., Hazenberg, J.J.& Scheer, W. van der (2017). Actief fundstheheer. V84 Journaul, 33 (131), 9-17.                                                                                   |     |
|                      | 🖌 Baltuvien, G. & Van dummelen, W. (2016). Factorpromies zitten oversil VEA Journaul, 32 (127), 25-31.                                                                                                    | 0   |
|                      | Industant, G. Harenberg, 1.1.8 conder Scheer, W. (2016). Bendfaten uit het verteden. De entranolatietuis van fredshelessore. WS. Aurman (2012).                                                                | C   |

In the example below three different types of profiles are shown. Only the faculty profile is linked to the <u>EUR People pages</u> .

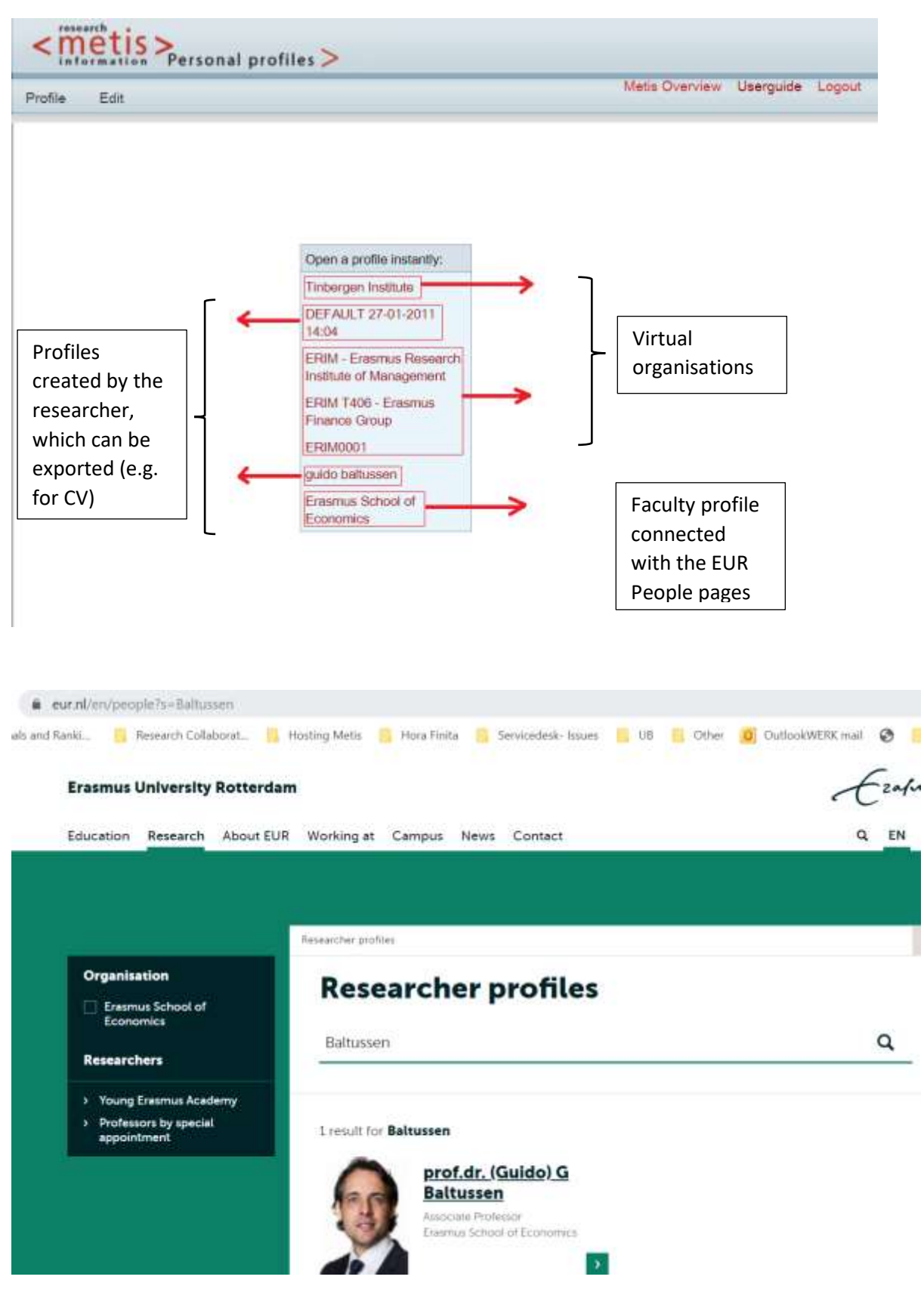

• Click on the Faculty Profile

| rafile Edit                           |          |                 | Mets Overnew | Userguide Log |
|---------------------------------------|----------|-----------------|--------------|---------------|
| Profile                               | Personal |                 |              |               |
| Basic information                     | Show     | Name            | Data         | Source        |
| Professional experience               | 2        | Personal info   | mation       |               |
| Languages                             | 10       | Lastrame        | Baltussen    | 1M            |
| Training                              | 6        | Prefix          |              | M             |
| Education                             | 2        | Initials.       | G.           | M             |
| Research                              | 2        | Firstname       | Guido        | P             |
| General expertise                     |          | This            |              | -             |
| Results                               |          | HON COLOR       | protot.      |               |
| List of results                       |          | Date of birgs   | 02:07-1953   | - 141         |
| Teaching                              |          | Gender          | M            | M             |
| Courses                               | 340      | Personal add    | 1855         |               |
| Recognitions                          | 0        | Address         |              | P             |
| Editorial positions<br>Organisational | 0        |                 |              | P             |
| memberships                           | 8        | Zecole          |              | P             |
| Side positions                        | 2        |                 |              |               |
| Other                                 |          | City            |              | 1             |
| Introtext Publications                | 6        | Country         |              | P.            |
| Introtext Courses                     | 0        | E-mail          |              | P.            |
|                                       |          | Homepage        |              | P             |
|                                       |          | Talachone       |              | P             |
|                                       | 100      | 1 Martin Martin |              |               |

In the paragraphs below, more information is given about how the Promas data are related to the People pages.

# 2.1 Basic Information *Personal*

| Profile                             | Profession | nal experience   |                              |        |
|-------------------------------------|------------|------------------|------------------------------|--------|
| Basic information                   | Show       | Name             | Data                         | Source |
| Personal<br>Professional experience |            | Present position | 540                          | 1 •    |
| Languages                           |            | From             | 01-09-2022                   | M      |
| Training                            |            | То               |                              | М      |
| Education                           |            | Position         | Associate Professor          | М      |
| Ceneral expertise                   |            | University       | Erasmus University Rotterdam | М      |

| Show | Name          | Data      | Source |
|------|---------------|-----------|--------|
| 8    | Personal info | mation    |        |
| 10   | Lastname      | Baltussen | M      |
|      | Prefix        |           | м      |
|      | Initials      | G.        | м      |
|      | Firstname     | Guido     | P.     |
|      | Title         | prof.dr.  | м      |
|      | Date of birth |           | M      |
|      | Gender        | M         | M      |

Titulature, Firstname (if available), Initials and Lastname from Promas will **not** be used for the People Pages, but when exporting your personal profile, these personal information will be used.

The personal information (titulature, Firstname (if available), Initials and Lastname) shown in the People pages are derived from SAP.

- To add a first name, go to <a href="https://ess.eur.nl">https://ess.eur.nl</a>
- Go to Mijn administratie/Persoonlijke gegevens
- Fiil in your first name (nickname).

Roegnaam.\*

Oppensakte naam

a hange production and a second

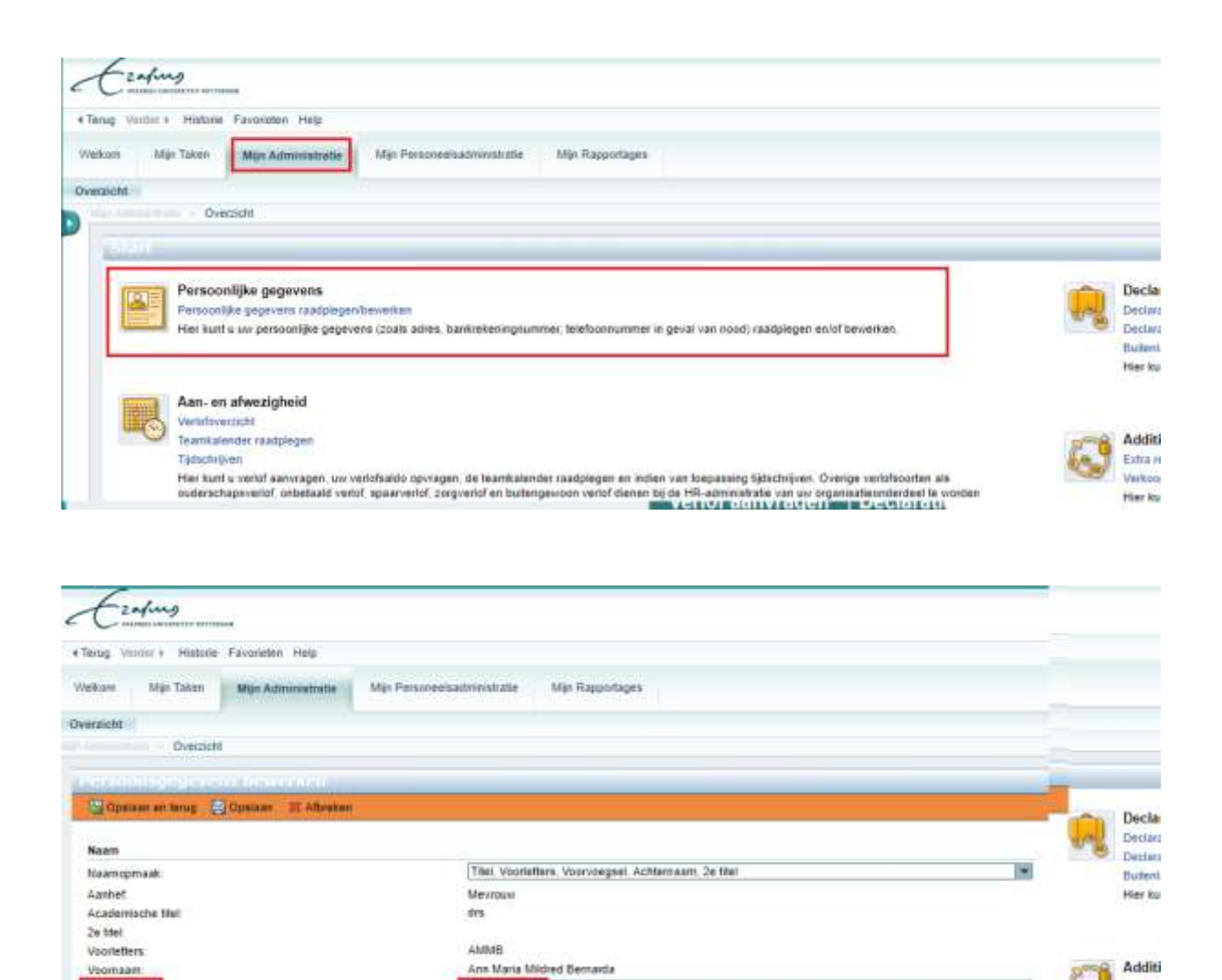

Annemiek

dra A.M.M.B. Tauber

Estra n

Verkoo

Hier No.

# Professional experience

| Show | Name                   | Data                         | Sourc  |
|------|------------------------|------------------------------|--------|
| 1    | Present position       |                              | 1 •    |
|      | From                   | 01-09-2022                   | M      |
| ø    | То                     |                              | M      |
|      | Position               | Associate Professor          | м      |
|      | University             | Erasmus University Rotterdam | M      |
| ۲    | School/Faculty         | Erasmus School of Economics  | м      |
|      | Department             | Business Economics           | M      |
|      | Roomnumber             | 5                            | M      |
| ۲    | URL                    |                              | M      |
| ۲    | Teaching<br>commitment |                              | м      |
|      | Research institute     | £                            | M      |
|      | City                   |                              | M      |
| ۲    | Country                | The Netherlands              | M      |
|      | Telephone              | 0031104081285                | м      |
|      | Fax                    |                              | M      |
| 0    | Present position       |                              | $\sim$ |
|      | From                   | 01-09-2019                   | M      |
|      | То                     | 31-08-2022                   | M      |
|      |                        |                              |        |

Only the present position with rank 1 will be shown. As you can see in the picture above the second position is also a present position. It's free to select this second position as the first one by changing the numbers.

|                                                                                                    | Associate Professor ( E                                                                                                    | wirmus School of Economics   Butiness Economic                                                                                                    | 11 ( ) ( ) ( ) ( ) ( ) ( ) ( ) ( ) ( ) (                                                                                                    |                                                                                                    |
|----------------------------------------------------------------------------------------------------|----------------------------------------------------------------------------------------------------|----------------------------------------------------------------------------------------------------|----------------------------------------------------------------------------------------------------|----------------------------------------------------------------------------------------------------|
| 6                                                                                                    | Location                                                                                                    | Burg. Oudiaan S0. Rottentiam                                                                                                    | _                                                                                                    |                                                                                                    |
| 2                                                                                                    | Room                                                                                                    | E2/30                                                                                                    |                                                                                                    |                                                                                                    |
|                                                                                                    | Telephone                                                                                                    | 0031104081285                                                                                                    | Me                                                                                                    | ore information                                                                                                    |
| · · ·                                                                                                    | Email                                                                                                    | baltussenßese eur n                                                                                                    |                                                                                                    | in 🗣                                                                                                    |
| offle                                                                                                    |                                                                                                    |                                                                                                    |                                                                                                    | Address<br>Visiting address                                                                                                    |
| offic<br>to Baltusien i<br>sergen and ER<br>"Haad of Gue<br>aned his PhO<br>mess of New<br>sting and Ber<br>rice and Asse<br>so has public<br>the publicati                                         | Professor in Finance<br>IN (Nam performance<br>in Allocation, manage<br>in Finance at the Eric<br>onto University, New<br>Ancing, Invectments<br>ed several efficies in<br>ons (15)                                                                          | e (Chair: Behävioral Finance and Financia) M<br>el fallaw in addition; ne works at Robecci A<br>ing several quantitative investment strategi<br>mu University Rotteridem, and was visiting<br>rork. USA. His expertise is Behavioral Financ<br>fing, with research flocusing on the bounda<br>. Portfolio Construction and Individual Inve<br>the leading         | arhets) and a full<br>set Management as<br>is: Betore he<br>at Stem School of<br>et of Sensored<br>ret of Behavioral<br>tor Decision Making    | Address<br>Visiting address<br>Burg: Cudiaen 50<br>3062 PA Rotterdam<br>Postal address<br>Postbus 1738<br>3000 DR Rotterdam                     |
| office<br>as Baltussen i<br>ergen and SR<br>Haad of Gur<br>mess of New<br>Uning and Ber<br>nice and Asse<br>to hes public<br>Ri publicati<br>nicillary ac                                           | Professor in Finance<br>Wringin performance<br>rr. Allocation, manai<br>m Finance at the Era<br>rork University, New<br>avioral Finance Invest<br>Pricing Investments<br>ed several articles in<br>ons (15)<br>Evities (1)                                   | e (Chair: Behavioral Finance and Financia) M<br>el felidiw in addition, he works at Robeco A<br>ing several quantitative investment atrassej<br>mut University Roberdem, and was visiting<br>form. USA. He expertise is Behavioral Financ<br>fing, with research focusing on the bounda<br>Poerfolio Construction and Individual Inve<br>the leading. Read more ~ | ametto and a full<br>sait Management as<br>in: Before the<br>art Stem School of<br>e. Factor-based<br>res of Behavioral<br>tor Decision Maring | Address<br>Visiting address<br>Burg: Oudlean 50<br>3062 PA Rotterdam<br>Postal address<br>Postal address<br>Postal address<br>2000 DR Rotterdam |
| offle<br>to Batasisen in<br>ergen and ER<br>I-Head of Gua<br>aned his RFO<br>mes of New<br>tong and Ber<br>me and Ascen-<br>to hes publish<br>ill publicati<br>mcillary ac-<br>caching (1)          | Professor in Finance<br>M (Man performance<br>rt Allocation, manage<br>in Finance at the Era<br>onto University, New<br>Ancing, Invectments<br>ed several articles in<br>ons (15)<br>Evifices (1)                                                            | e (Chair: Behavioral Finance and Financial M<br>Inglawen/ quantitative investment strategi<br>mu University Rotteidam, and was visiting<br>roh, USA. His expertise is Behavioral Finan-<br>ing, with research focusing on the bounda<br>. Portfolio Construction and Individual Inve-<br>the feadingRead more                                                     | ametty and a full<br>set Management as<br>is: Betory he<br>af Stem School off<br>es of Behavioral<br>tor Decision Making                       | Address<br>Visiting address<br>Burg: Cudiaen 50<br>3062 PA Roterclam<br>Postal address<br>Postbus 1736<br>3000 DR Roterclam                     |
| offle<br>to Bahussen i<br>ergen and ER<br>Head of Gue<br>ined his PrO<br>ness of New<br>to has public<br>nee and Asser<br>to has public<br>fl publicati<br>mcillary ac<br>eaching (1)<br>resent pos | Chofessor in Finance<br>in Reserve at the Era<br>rock University, New<br>Allocation, markat<br>in Finance at the Era<br>rock University, New<br>Another Finance Interest<br>Pricing Investments<br>ed several articles in<br>ons (15)<br>Evities (1)<br>tion | e (Chair: Benavioral Finance and Financia) M<br>ing several quantitative investment strategi<br>mus University Rotseldem, and was visiting<br>tork. USA. His expertise is Behavioral Financi<br>ting, with relearch focusing on the bounda<br>Portfolic Construction and Individual trive<br>the leading. Read more ~                                             | ametto and a full<br>set Management as,<br>ic. Before the<br>af Stem School of<br>e. Factor-based<br>rel of Behavioral<br>tor Decision Maeing  | Address<br>Visiting address<br>Burg: Oudlean 50<br>3062 PA Rotterdam<br>Postal address<br>Postal address<br>2000 DR Rotterdam                   |

# Languages

This information will not be shown in the people pages, but can be used in exporting your own personal profile.

# 2.2 Training

This information will not be shown in the people pages, but can be used in exporting your own personal profile.

# 2.3 Research

**General Expertise** 

• Click on General Expertise to write your own text about your expertises.

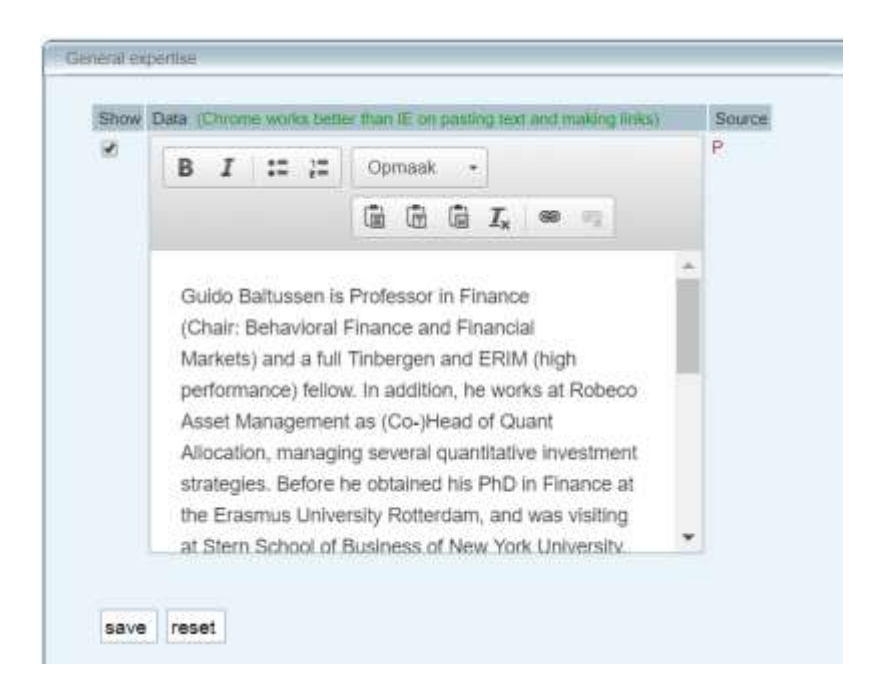

## Your expertises will be shown in the People pages.

| 100 | Location  | Burg. Oudlaan 50, Rotterdam |    |
|-----|-----------|-----------------------------|----|
|     | Room      | E2-30                       |    |
|     | Telephone | 0031104081285               | Мо |
|     | Email     | baltussen@ese.eur.nl        |    |
|     |           |                             |    |

Back to overview

# Profile

Guido Baltussen is Professor in Finance (Chair: Behavioral Finance and Financial Markets) and a full Tinbergen and ERIM (high performance) fellow. In addition, he works at Robeco Asset Management as (Co-)Head of Quant Allocation, managing several quantitative investment strategies. Before he obtained his PhD in Finance at the Erasmus University Rotterdam, and was visiting at Stern School of Business of New York University, New York, USA. His expertise is Behavioral Finance, Factor-based Investing and Behavioral Finance Investing, with research focusing on the boundaries of Behavioral Finance and Asset Pricing, Investments, Portfolio Construction and Individual Investor Decision Making. Guido has published several articles in the leading... **Read more** 

# Research

This information refers to research projects but will **not** be shown on the People pages.

# 2.4 Results

Manage the results you would like to show on your People pages. Further on, it's possible to show your *Key publications* apart from the complete publication list.

Promas only distinguishes between the audience of your works (Academic, Professional and Popular), but the differentiation between the output types will be visible on the People pages.

| save<br>Show<br>2<br>2<br>2<br>2<br>2<br>2<br>2<br>2<br>2<br>2<br>2<br>2<br>2<br>2<br>2<br>2<br>2<br>2<br>2 | all       reset         key publication                                                                                                    |       |
|----------------------------------------------------------------------------------------------------|----------------------------------------------------------------------------------------------------|-------|
| Show<br>X<br>X<br>X<br>X<br>X<br>X<br>X                                                                     | key publication     M. Velicona, G. Lupo & E.A. Ontanu (2017), Simplifying Access to Justice in Cross-<br>Border Litigation, the National Practices and the Limits of the EU Procedures. The<br>Example of the Service of Documents in the Order for Payment Claims, <i>International Journal of Procedural Law, 2017</i> (1), 93-129.     E.A. Ontanu (2017). Incorporating European Uniform Procedures into the National<br>Procedural Systems and Practice: Best Practices a Solution for Hamtonious<br>Application. In B Hess & X.E. Kramer (Eds.), <i>From Common Rules to Best Practices<br/>in European Civil Procedure</i> (pp. 459-480). Baden-Baden: Nomos     E.A. Ontanu (2017). <i>Cross-Border Debt Recovery in the EU.A. Comparative and<br/>Empirical Study on the Use of the European Uniform Procedures</i> (lus Commune<br>Europeaum, 159). Antwerpen: Intersentia <b>1:Academic</b> E.A. Ontanu (2019). Adapting Justice to Technology and Technology to Justice. A<br>Coevolution Process to e-Justice in Cross-border Litigation. <i>European Quarterly of<br/>Political Antitudes and Mentalities, 8</i> (2), 54-74.     E.A. Ontanu (2019). <i>Regulation Bia: a standard for free circulation of judgments and<br/>mutual trust in the European Uniform Report for Romania</i> . (Extern rapport). : Asser |       |
| x x x x x x x x x                                                                                           | key publication     M. Velicona, G. Lupo & E.A. Ontanu (2017). Simplifying Access to Justice in Cross-<br>Border Litigation, the National Practices and the Limits of the EU Procedures. The<br>Example of the Service of Documents in the Order for Payment Claims. <i>International Journal of Procedural Law, 2017</i> (1), 93-129.     E.A. Ontanu (2017). Incorporating European Uniform Procedures into the National<br>Procedural Systems and Practice: Best Practices a Solution for Harmonious<br>Application. In B Hess & X.E. Kramer (Eds.), <i>From Common Rules to Best Practices<br/>In European Civil Procedure</i> (pp. 459-490). Baden-Baden: Nomos     E.A. Ontanu (2017). <i>Cross-Barder Debt Recovery in the EU. A Comparative and<br/>Empirical Study on the Use of the European Uniform Procedures</i> (lus Commune<br>Europeaeum, 159). Antwerpen: Intersentia <b>1:Academic</b> E.A. Ontanu (2019). Adapting Justice to Technology and Technology to Justice. A<br>Coevolution Process to e-Justice in Cross-border Litigation. <i>European Quarterly of<br/>Political Antitudes and Mentalities, 8</i> (2), 54-74.     E.A. Ontanu (2019). <i>Regulation Bla: a standard for free circulation of judgments and<br/>mutual tost in the European Uniform Report for Romania</i> . (Extern rapport). : Asser |       |
| 8 8 <sup>8</sup> 8 8 8                                                                                      | <ul> <li>M. Velicona, G. Lupo &amp; E.A. Ontanu (2017). Simplifying Access to Justice in Cross-Border Litigation, the National Practices and the Limits of the EU Procedures. The Example of the Service of Documents in the Order for Payment Claims. <i>International Journal of Procedural Law, 2017</i>(1), 93-129.</li> <li>E.A. Ontanu (2017). Incorporating European Uniform Procedures into the National Procedural Systems and Practice: Best Practices a Solution for Harmonious Application. In B Hess &amp; X.E. Kramer (Eds.), <i>From Common Rules to Best Practices in European Civil Procedure</i> (pp. 459-480). Baden-Baden: Nomos</li> <li>E.A. Ontanu (2017). <i>Cross-Barder Debt Recovery in the EU. A Comparative and Empirical Study on the Use of the European Uniform Procedures</i> (lus Commune Europaeum, 159). Antwerpen: Intersentia</li> <li><b>1:Academic</b></li> <li>E.A. Ontanu (2019). Adapting Justice to Technology and Technology to Justice. A Coevolution Process to e-Justice in Cross-border Litigation. <i>European Quarterly of Political Attitudes and Mentalities, 8</i>(2), 54-74.</li> <li>E.A. Ontanu (2019). <i>Regulation Bla: a standard for free circulation of judgments and mutual tust in the European Uniform Report for Romania</i>. (Extern rapport) Asser</li> </ul>  |       |
| K X X X X X                                                                                                 | E.A. Ontanu (2017). Incorporating European Uniform Procedures into the National<br>Procedural Systems and Practice: Best Practices a Solution for Harmonious<br>Application. In B Hess & X.E Kramer (Eds.), From Common Rules to Best Practices<br>in European Civil Procedure (pp. 459-480). Baden-Baden: Nomos<br>E.A. Ontanu (2017). Cross-Border Debt Recovery in the EUL A Comparative and<br>Empirical Study on the Cise of the European Uniform Procedures (lus Commune<br>Europeaum, 159). Antwerpen: Intersentia<br>1:Academic<br>E.A. Ontanu (2019). Adapting Justice to Technology and Technology to Justice. A<br>Coevolution Process to e-Justice in Cross-border Lifegation. European Quarterly of<br>Political Attitudes and Mentalities, 8 (2), 54-74.<br>E.A. Ontanu (2019). Regulation Bla: a standard for free circulation of judgments and<br>mutual Itust in the European Union: Report for Romania. (Extern rapport). : Asser                                                                                                    |       |
| x x x x x                                                                                                   | <ul> <li>E.A. Ontanu (2017). Cross-Border Debt Recovery in the EU. A Comparative and<br/>Empirical Study on the Use of the European Uniform Procedures (lus Commune<br/>Europaeum, 159). Antwerpen: Intersentia</li> <li>1:Academic</li> <li>E.A. Ontanu (2019). Adapting Justice to Technology and Technology to Justice. A<br/>Coevolution Process to e-Justice in Cross-border Litigation. European Quarterly of<br/>Political Attitudes and Mentalities, 8 (2), 54-74.</li> <li>E.A. Ontanu (2019). Regulation Bla: a standard for free circulation of judgments and<br/>mutual trust in the European Union: Report for Romania. (Extern rapport). : Asser</li> </ul>                                                                                                    | 1     |
| S X X X                                                                                                    | 1:Academic E.A. Ontanu (2019). Adapting Justice to Technology and Technology to Justice. A Coevolution Process to e-Justice in Cross-border Litigation. European Quarterly of Political Attitudes and Mentalities, 8 (2), 54-74. E.A. Ontanu (2019). Regulation Bla: a standard for free circulation of judgments and mutual trust in the European Union: Report for Romania. (Extern rapport). : Asser                                                                                                    |       |
| 8 8 8                                                                                                    | <ul> <li>E.A. Ontanu (2019). Adapting Justice to Technology and Technology to Justice. A<br/>Coevolution Process to e-Justice in Cross-border Litigation. European Quarterly of<br/>Political Attitudes and Mentalities, 8 (2), 54-74.</li> <li>E.A. Ontanu (2019). Regulation Bla: a standard for free circulation of judgments and<br/>mutual trust in the European Union: Report for Romania. (Extern rapport). : Asser</li> </ul>                                                                                                    | 3     |
| N.                                                                                                    | E.A. Ontanu (2019). Regulation Bla: a standard for free circulation of judgments and<br>mutual trust in the European Union: Report for Romania. (Extern rapport). : Asser                                                                                                    |       |
| 100                                                                                                    | Institute                                                                                                    |       |
|                                                                                                    | E.A. Ontanu (2019, september 27). Discussant at Cross-Border Recovery in the EU.<br>Application of the "second generation" regulations I France and Luxembourg.<br>Luxembourg, Cross-Border Debit Recovery in the EU. Application of the "second<br>generation" regulations in France and Luxembourg.                                                                                                    |       |
| 2                                                                                                    | E.A. Ontanu (2019, september 12). The Abalilion of Exeguatur in Cross-Broder<br>Enforcement: When EU Rules Encounter National Practices. The Example of the<br>Brussels I-bis and the European Order for Payment. Munchen, Germany, 8th<br>Conference of the Journal of Private International Law.                                                                                                    | 1     |
| 8                                                                                                    | R. Amato, E.A. Ontanu & M. Velicogna (2019, september 4). Exploring the                                                                                                    |       |
| æ                                                                                                    | X.E. Kramer, E.A. Ontanu & M. De Rooij (2018). The application of the Brussels /<br>(recast) in the legal practice of EU Member States (Research Report -<br>JUST2014/JCD0/AG/CIV/7754 ). (Extern rapport). : Asser Institute                                                                                                    | ą     |
| 8                                                                                                    | E.A. Ontanu, F. Contini & M. Velicogna (2018). How many cases? Assessing the<br>comparability of EU Judicial datasets. In C.A. C.A. D'Alessandro & C. Marchese<br>(Eds.), <i>Ius Dicere in a Globalized Work: A Comparative Overview</i> (pp. 497-537).<br>Roma: Rome TrePress                                                                                                    | 1.000 |
| 8                                                                                                    | E.A. Ontanu, F. Contini & M. Velicogna (2017). How many cases? Assessing the<br>comparability of EU Judicial datasets. <i>Comparative Law Review</i> , 8 (2), 1-37, [go to<br>publisher's site]                                                                                                    |       |
| 8                                                                                                    | M. Velicona, G. Lupo & E.A. Ontanu (2017). Simplifying Access to Justice in Cross-<br>Border Litigation, the National Practices and the Limits of the EU Procedures. The<br>Example of the Service of Documents in the Order for Payment Claims. <i>International Journal of Procedural Law, 2017</i> (1), 93-129.                                                                                                    | -     |
| 8                                                                                                    | E.A. Ontanu (2017). Incorporating European Uniform Procedures into the National<br>Procedural Systems and Practice: Best Practices a Solution for Harmonious<br>Application. In B Hess & X.E Kramer (Eds.), From Common Rules to Best Practices<br>in European Civil Procedure (pp. 459-480). Baden-Baden: Nomos                                                                                                    | -     |
| 8                                                                                                    | E.A. Ontanu (2017). Cross-Border Debt Recovery in the EU. A Comparative and<br>Empirical Study on the Use of the European Uniform Procedures (lus Commune<br>Europaeum, 159). Antwerpen: Intersentia                                                                                                    | 1     |
| 8                                                                                                    | X.E. Kramer & E.A. Ontanu (2014). The Durch perspective on cross-border small<br>claims litigation: guarded optimism and pragmatism, a normative and empirical<br>approach. In Nanette Neuwahi & Said Hammamoun (Eds.), The European Small<br>Claims Procedure and the Philosophy of Small Change (La procédure européenne<br>des petites créances ou la gestion d'un changisment progressif) (pp. 7-35). Montréal:<br>La Change Tacience.                                                                                                    | 1.177 |

#### The Key publications in Promas will be shown as featured publications on the People pages.

Bucharest). She obtained her LL.M in 2008 in International, Comparative, and European Law (Master 2, University Toulouse 1 Capitole). She obtained her thesis on European uniform procedures from Erasmus School of Law. In addition to her doctoral... **Read more** 

### Featured publications (3)

- M. Velicona, G. Lupo & E.A. Ontanu (2017). <u>Simplifying Access to Justice in Cross-Border Litigation, the</u> <u>National Practices and the Limits of the EU Procedures. The Example of the Service of Documents in the</u> <u>Order for Payment Claims</u>.<sup>12</sup> International Journal of Procedural Law, 2017 (1), 93-129.
- E.A. Ontanu (2017). Incorporating European Uniform Procedures into the National Procedural Systems and Practice: Best Practices a Solution for Harmonious Application. In B Hess & X.E Kramer (Eds.), From Common Rules to Best Practices in European Civil Procedure (pp. 459-480). Baden-Baden: Nomos
- E.A. Ontanu (2017). Cross-Border Debt Recovery in the EU. A Comparative and Empirical Study on the Use of the European Uniform Procedures (lus Commune Europaeum, 159). Antwerpen: Intersentia

# All publications (57)~Teaching (9)~

# 2.5 Teaching

In addition to your research work maybe you also lecture. Your courses will be shown from the current academic year. These courses are derived from *Osiris* and will be shown on your People pages.

| Show | Name       | Data                                       | Sound |
|------|------------|--------------------------------------------|-------|
| 1    | Courses    |                                            |       |
| 8    | Title      | Seminar Behavioural Investing              | S     |
|      | Year       | 2019                                       | s     |
|      | Faculty    | Erasmus School of Economics                | s     |
| 1    | Period     |                                            | S     |
| 1    | Year/Level | (master)                                   | s     |
|      | URL        | courses.eur.nl/#/2019-2020/detail/FEM11133 | S     |

# Teaching (1)

#### Seminar Behavioural Investing

| Title      | Seminar Behavioural Investing |
|------------|-------------------------------|
| Year       | 2019                          |
| Year level | (master)                      |

# 2.6 Recognitions *Editorial Positions*

| 8 | Editorial pos             | M                              |              |    |
|---|---------------------------|--------------------------------|--------------|----|
|   |                           | abon                           |              |    |
|   | Journal                   | Journal of Banking and Finance |              |    |
| 1 | Role                      | Associate Editor               |              |    |
| 1 | Start date                | 01-11-2011                     | (dd-mm-yyyy) |    |
| 2 | End date                  |                                | (dd-mm-yyyy) |    |
| 8 | Additional<br>Information |                                |              | 70 |
| 1 | Editorial pos             | ition                          |              |    |
|   | Journal                   | Multinational Finance Journal  |              |    |
| 2 | Role                      | Associate Editor               |              |    |
| 1 | Start date                | 01-10-2011                     | (dd-mm-yyyy) |    |
| 8 | End date                  |                                | (dd-mm-yyyy) |    |

The editorial positions are shown on the people pages.

| Ancillary activiti     | as (2)           |    |
|------------------------|------------------|----|
| Ancittary activity     | es (2)           | ×. |
| Teaching (4)           |                  | ř  |
| PhD list (30)          |                  | ÷  |
| Editorial position     | ns (2)           | ^  |
| Journal of Bankin      | g and Finance    |    |
| Role                   | Associate Editor |    |
| Start date approval    | Nov/2011         |    |
| Multinational Fina     | nce Journal      |    |
| Role                   | Associate Editor |    |
| Carrier data announced | Oct/2011         |    |

#### Organisational memberships

Your organisational memberships will not be shown on the people pages, but can be exported when you create your own personal profile

|            | Irganisation i<br>Irganisation<br>Iole<br>tart date<br>nd date | membership<br>AACSB International - The Association To Advance<br>of Business (AACSB)<br>Member Graduate Studies Committee | Collegiate Schools |
|------------|----------------------------------------------------------------|----------------------------------------------------------------------------------------------------|--------------------|
|            | rganisation<br>tole<br>tart date<br>nd date                    | AACSB International - The Association To Advance<br>of Business (AACSB)<br>Member Graduate Studies Committee               | Collegiate Schools |
| R SI       | tole<br>tart date<br>nd date                                   | Member Graduate Studies Committee                                                                                          | (dd-mm-yyyy)       |
| S SI       | tart date                                                      |                                                                                                    | (dd-mm-yyyy)       |
| 8 E        | nd date                                                        | 1                                                                                                    |                    |
| A          |                                                                |                                                                                                    | (dd-mm-yyyy)       |
| en in      | dditional<br>formation                                         |                                                                                                    |                    |
| <b>I</b> U | RL.                                                            | http://www.aacsb.edu/                                                                                                    |                    |
| e 0        | Irganisation I                                                 | membership                                                                                                    |                    |
| 2 0        | rganisation                                                    | European Finance Association (EFA)                                                                                         |                    |
| 2 R        | ole                                                            | Member                                                                                                    |                    |
| e s        | tart date                                                      |                                                                                                    | (dd-mm-yyyy)       |
| e E        | nd date                                                        |                                                                                                    | (dd-mm-yyyy)       |
| e A        | dditional<br>formation                                         |                                                                                                    |                    |

### Side Positions

This information will not be shown on the people pages, but can be used in exporting your own personal profile. The ancillary activities which are shown on the people pages are based on the <u>Erasmus Register</u>.

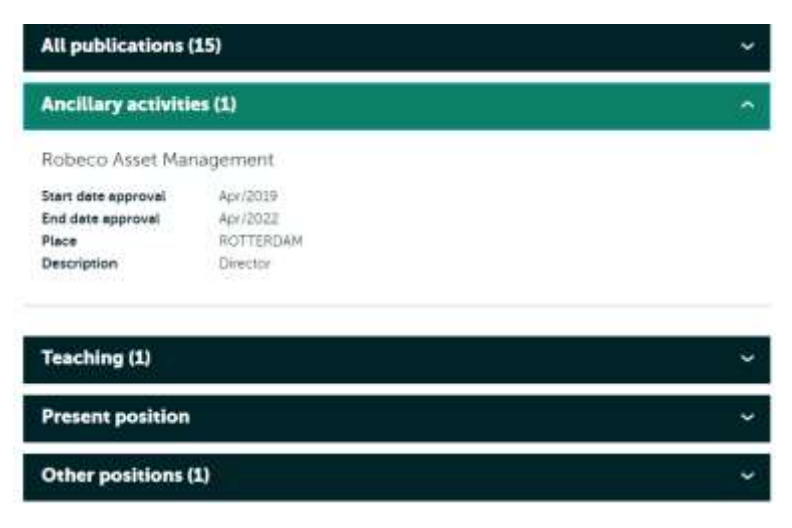

# 3. People pages

# 3.1 General characteristics

- . The personal pages are available for researchers
- . They are dynamically built with data from different data sources
- . Personal pages can only be displayed if the email address in the Metis work address and the MyEUR addressbook are the same!
- . Content management is done via data sources: Metis, Personal IDM, the Erasmus Register for Side Positions and Osiris
- . The personal page update is running 4 times a day (5:00, 11:00, 17:00, 23:00).
- . Personal pages have an EUR look and feel
- . The detail page url is: <u>https://www.eur.nl/people/</u> followed by the *fristname-lastname* or initials-lastname.
- . There is only one version of a personal page available, this is the EN version.
- . Above the list is a search field for search on name of a researcher

# 3.2 List View

On the EUR website you will find the list with <u>Researcher Profiles</u> also known as people pages.

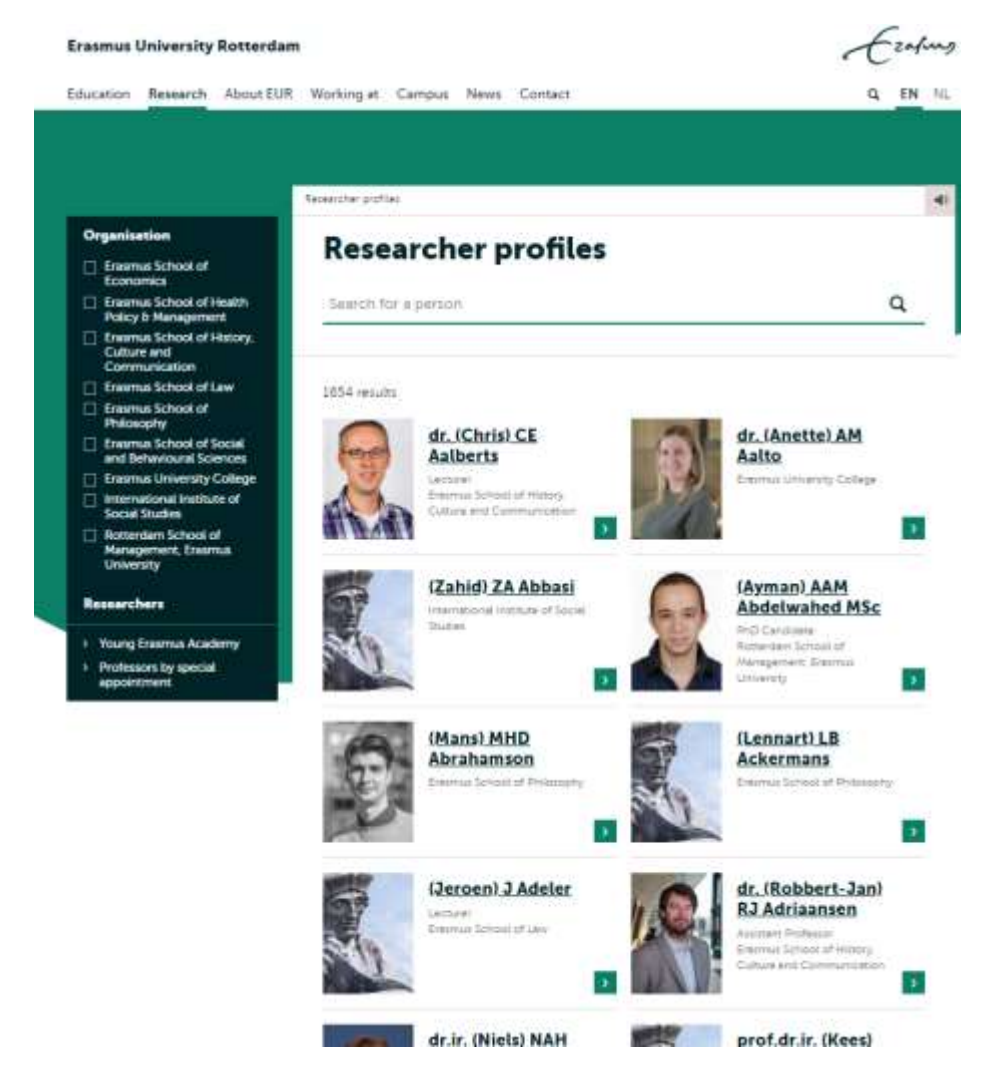

The list view displays

## A profile picture

This picture can be edited in MyEUR my.eur.nl login with ERNA id Under setting, My account the profile picture can be edited.

Note: It takes 24 hours, for the changed profile picture to be visible on the Personal page

### Titulature, Firstname (if available), Initials, Lastname

Procedure to add a first name go to personal.idm.eur.nl and use the tab "Given name" in the Personal Details tab

### Profession, Organisation

This information comes from Metis Present position. This information will also be shown on the detail page.

# 3.3 Detail page

|                                    | rsity Rotterdam                                      |                                                                                                    | -                                                                                                    |
|------------------------------------|------------------------------------------------------|----------------------------------------------------------------------------------------------------|----------------------------------------------------------------------------------------------------|
| dion Rese                          | arch About EUR V                                     | Vorlong at Campus News Contact                                                                                                    |                                                                                                    |
|                                    |                                                      |                                                                                                    |                                                                                                    |
| fdr                                |                                                      |                                                                                                    |                                                                                                    |
| uido                               | ) G Baltu                                            | ssen                                                                                                    |                                                                                                    |
| -                                  |                                                      | 1                                                                                                    |                                                                                                    |
|                                    | Associate Protector   E                              | internus School of Economics   Business Economics                                                                                    |                                                                                                    |
| 7.0                                | Location                                             | Burg, Oudlaan 50, Rottendam                                                                                                    |                                                                                                    |
| C.                                 | Room                                                 | 62-10                                                                                                    |                                                                                                    |
| 10                                 | Telephone                                            | 0031104081285                                                                                                    | fore information                                                                                                    |
|                                    | Email                                                | behugenkete eur ni                                                                                                    | 😂 in 🗢                                                                                                    |
|                                    |                                                      |                                                                                                    | La companya de la companya de la company |
| BRUE AND                           | E.I                                                  |                                                                                                    | Address                                                                                                    |
| uido Beltum                        | en is Professor in Pinanc                            | e ICher: Benavioral Finance and Financial Marketsi and a full                                                                        | Burg, Oudlaan 50                                                                                                    |
| inbeigen an:<br>Co-Iffead of       | 1 ERIM Ihigh performance<br>Ouent Allocation, mana   | cei fellow in addition ine works at Robeco Asset Management as<br>ging several quantitative injestment strategies. Before he obtaine | so Portal address                                                                                                    |
| s PhD in Pin<br>ew York Uni        | ence at the Eratimus University, New York, USA, F    | versity Pottendam, and was visiting at Stern School of Business of<br>4c expertise is Behavioral Finance, Factor-based Investing and | Postbus 1738                                                                                                    |
| lehavioral Fin<br>hicing, Invest   | ance investing with resi<br>ments. Portfolio Constru | earch focusing on the boundaries of Behavioral Finance and Asse<br>uction and Individual Investor Decision Making, Guido has         | rt                                                                                                    |
| wolished sev                       | eral articles in the leadin                          | g., Read more 🐱                                                                                                    |                                                                                                    |
| All public                         | ations (15)                                          | i i i i i i i i i i i i i i i i i i i                                                                                                |                                                                                                    |
| CONTRACTOR OF                      | activities (1)                                       | ÷                                                                                                    |                                                                                                    |
| Ancillary                          | and the second second second second                  | X                                                                                                    |                                                                                                    |
| Ancillary                          | ι<br>CD                                              |                                                                                                    |                                                                                                    |
| Ancillary<br>Teaching<br>Present p | (1)<br>position                                      | ې                                                                                                    |                                                                                                    |

### Location, Room, Phone and Email

Information from Personal IDM, personal.idm.eur.nl Use the active appointment!

# More Information

- . Links social icons from Personal IDM, personal.idm.eur.nl
- . Google-scholar is generated search, in future development begin June 2018 this will also be a link field in personal idm.
- . CV, edit or add: Metis, basic information Personal, Full CV upload for profile page

# Address

Information hardcoded in Drupal.